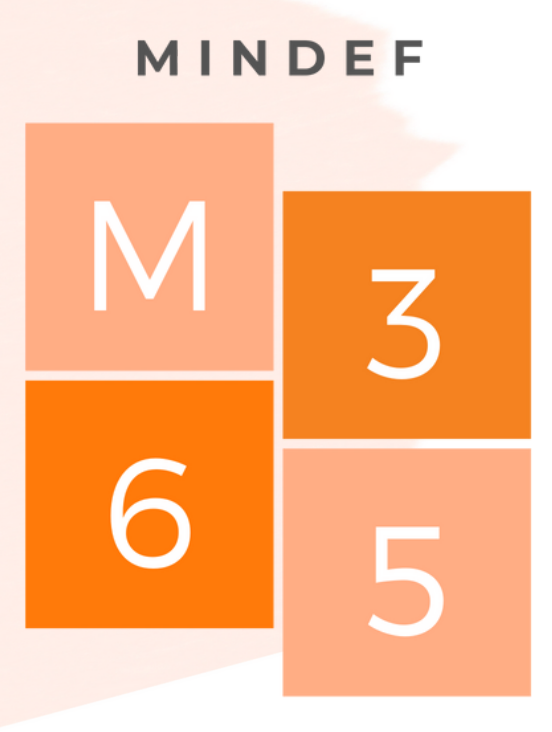

#### ANYTIME, ANYWHERE

## M365 Onboarding Guide (PED) v2.1

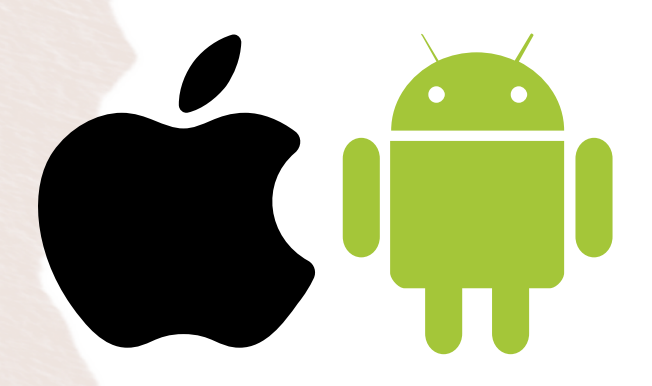

Please proceed to Page 2 for Mobile Onboarding

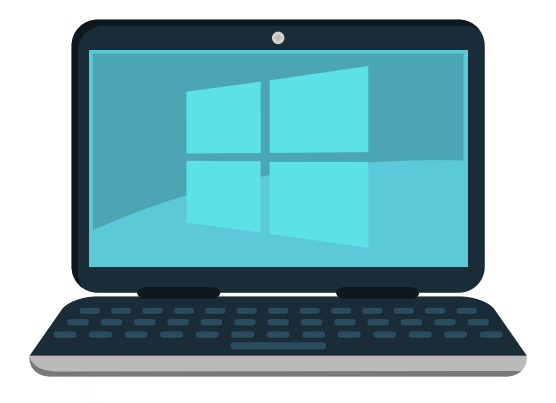

Please proceed to Page 6 for Windows Onboarding

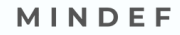

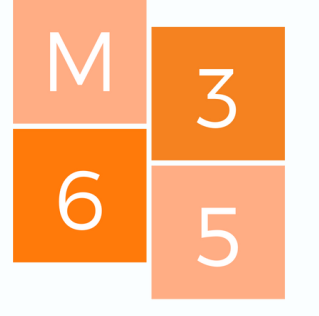

ANYTIME, ANYWHERE

2

3

# Mobile (iOS / Android)

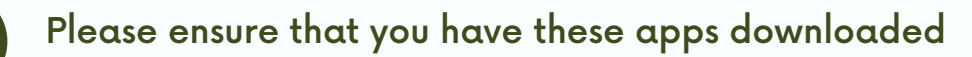

- Microsoft Edge\*
- Microsoft Authenticator
- Intune Company Portal (Only For Android)

### Login to https://aka.ms/mfasetup on Edge

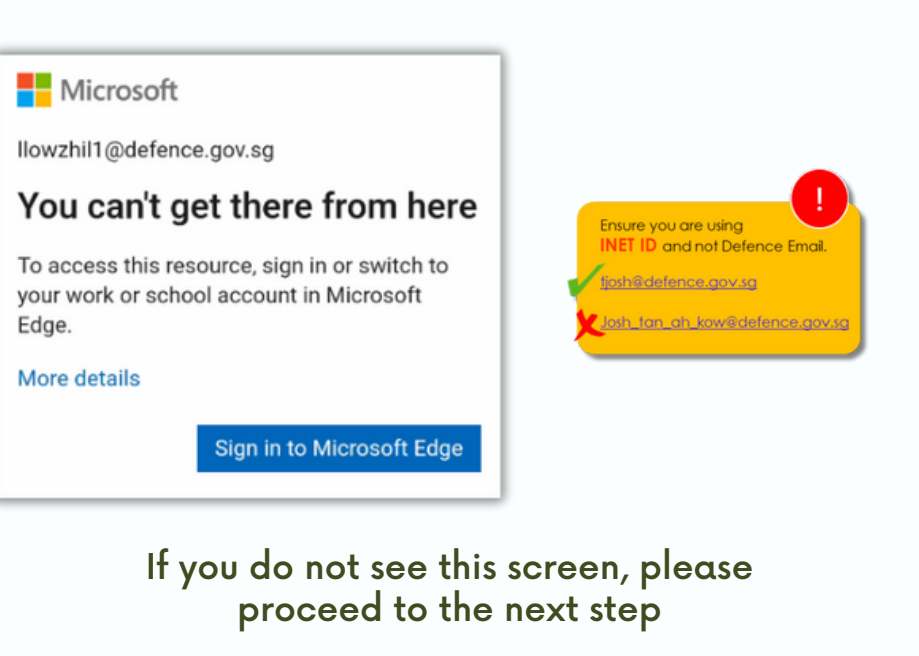

- Click 'Sign in to Microsoft Edge' to set up Microsoft Edge
- Select 'Add Account' and sign in with your M365 account

### Set up Microsoft Authenticator

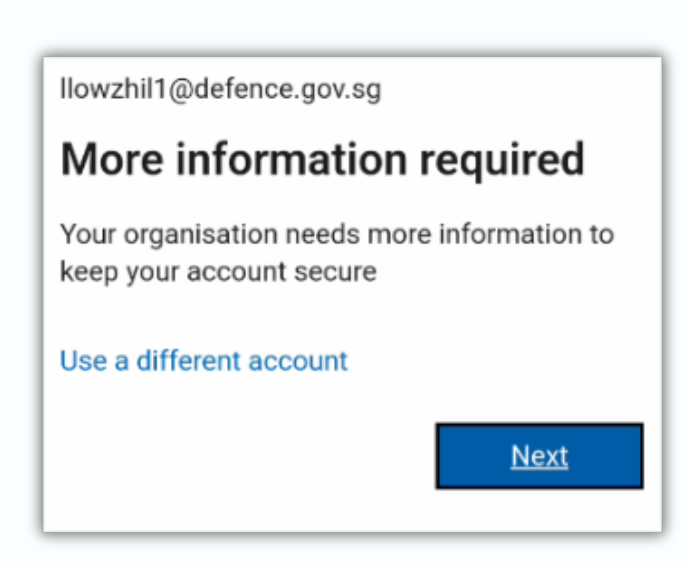

• Click 'Next' to set up Microsoft Authenticator

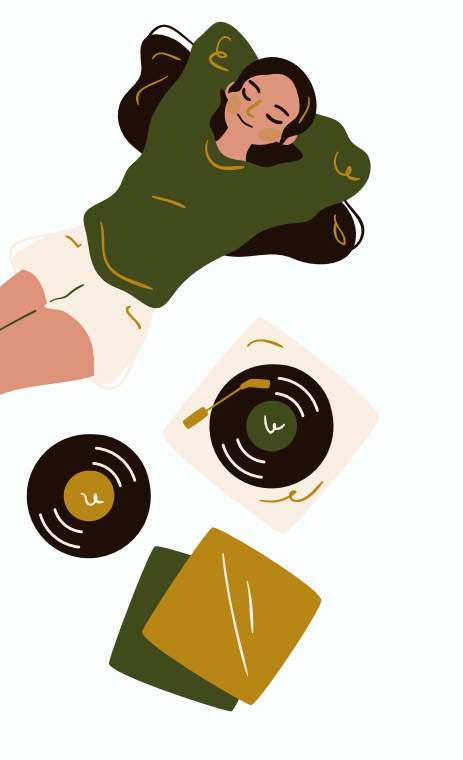

| Кеер                                                                                         | your account secur                                                                                                    | e   |
|----------------------------------------------------------------------------------------------|----------------------------------------------------------------------------------------------------|-----|
| 'our organ<br>r                                                                              | isation requires you to set up the follow<br>methods of proving who you are.                                                                                                    | ing |
|                                                                                              | Method 1 of 2: App                                                                                                    |     |
|                                                                                              | 2                                                                                                    |     |
| Micr                                                                                         | rosoft Authenticator                                                                                                    |     |
| 0                                                                                            | Start by getting the app                                                                                                    |     |
| On your<br>Authent                                                                           | phone, install the Microsoft icator app. Download now                                                                                                    |     |
| After yo<br>app on y                                                                         | u install the Microsoft Authenticator<br>your device, choose "Next".                                                                                                    |     |
| I want to                                                                                    | o use a different authenticator app                                                                                                    |     |
|                                                                                              | Next                                                                                                    |     |
| Clic                                                                                         | k <b>'Next'</b> to begin                                                                                                    |     |
| Clic<br>Keep                                                                                 | k <b>'Next'</b> to begin<br>o your account secur                                                                                                    | e   |
| Clic<br>Keep<br>Your organ                                                                   | k 'Next' to begin<br>b your account secur<br>nisation requires you to set up the follow<br>methods of proving who you are.                                                                                                    | e   |
| Clic<br>Keep<br>Your organ                                                                   | k 'Next' to begin<br>b your account secure<br>nisation requires you to set up the follow<br>methods of proving who you are.<br>Method 1 of 2: App                                                                                                    | e   |
| Clic<br>Keep<br>Your organ                                                                   | k 'Next' to begin<br>b your account secure<br>nisation requires you to set up the follow<br>methods of proving who you are.<br>Method 1 of 2: App                                                                                                    | e   |
| Clic<br>Keep<br>Your organ                                                                   | k 'Next' to begin<br>o your account secure<br>nisation requires you to set up the follow<br>methods of proving who you are.<br>Method 1 of 2: App<br>2<br>prosoft Authenticator                                                                                                    | e   |
| Clic<br>Keep<br>Your organ<br>Mic                                                            | k 'Next' to begin<br>o your account secure<br>nisation requires you to set up the follow<br>methods of proving who you are.<br>Method 1 of 2: App<br>2<br>prosoft Authenticator<br>Set up your account in                                                                                                    | e   |
| Clic<br>Keep<br>Your organ<br>Mic                                                            | k 'Next' to begin<br>b your account secure<br>nisation requires you to set up the follow<br>methods of proving who you are.<br>Method 1 of 2: App<br>2<br>trosoft Authenticator<br>Set up your account in<br>the app                                                                                                   | e   |
| Clic<br>Keep<br>Your organ<br>Mic<br>Mic<br>When f<br>experie                                | k 'Next' to begin<br>b your account secure<br>nisation requires you to set up the follow<br>methods of proving who you are.<br>Method 1 of 2: App<br>2<br>rosoft Authenticator<br>Set up your account in<br>the app<br>finished, come back to this setup<br>ence.                                                      | e   |
| Clic<br>Keep<br>Your organ<br>Mic<br>Mic<br>When f<br>experie<br>Pair you<br>Iink.           | k 'Next' to begin<br>o your account secure<br>nisation requires you to set up the follow<br>methods of proving who you are.<br>Method 1 of 2: App<br>2<br>rosoft Authenticator<br>Set up your account in<br>the app<br>finished, come back to this setup<br>ence.<br>ur account to the app by clicking this            | e   |
| Clic<br>Keep<br>Your organ<br>Mic<br>Mic<br>When f<br>experie<br>Pair you<br>link.<br>Show C | k 'Next' to begin<br>o your account secure<br>nisation requires you to set up the follow<br>methods of proving who you are.<br>Method 1 of 2: App<br>2<br>rosoft Authenticator<br>Set up your account in<br>the app<br>finished, come back to this setup<br>ence.<br>ur account to the app by clicking this<br>QR code | e   |

- Click 'Pair Your Account to the App by Clicking This Link'
- Click 'Next' once your account has been added to Authenticator

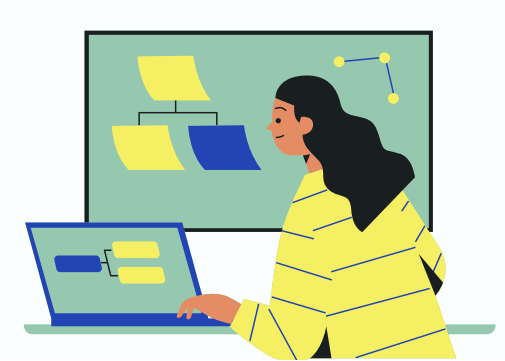

| Your organisat<br>met | tion requires you to set up the following thods of proving who you are.                      |                                                                                                    |
|-----------------------|----------------------------------------------------------------------------------------------|----------------------------------------------------------------------------------------------------|
| e                     | Method 1 of 2: App                                                                           |                                                                                                    |
| Micro                 | soft Authenticator                                                                           | ~                                                                                                    |
| <b>_</b>              | Let's try it out                                                                             | Keep your account secu<br>Your organisation requires you to set up the folk<br>methods of proving who you are. |
| ,<br>s<br>r           | Approve the notification we're<br>sending to your app by entering the<br>sumber shown below. | Method 1 of 2: App                                                                                             |
|                       | Back                                                                                         | Microsoft Authenticator                                                                                        |
|                       |                                                                                              | Notification approved                                                                                          |

- Please input the number displayed on Edge in the Authenticator Prompt
- If the number is correct, the 'Next' button will be enabled
- Click 'Next' to proceed

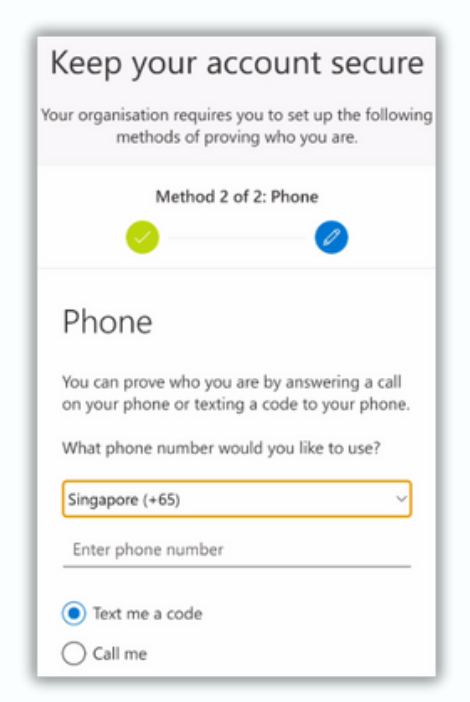

- Enter your mobile number to set up MFA
- Click 'Next' to verify your mobile number

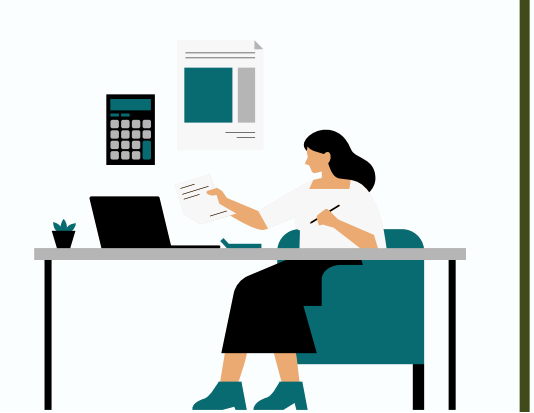

| Your organization requires you to set up       | the following methods of proving who you are. |  |
|------------------------------------------------|-----------------------------------------------|--|
| Method                                         | Method 2 of 2: Phone                          |  |
| App                                            | Phone                                         |  |
| Phone                                          |                                               |  |
| SMS verified. Your phone was registered succes | sfullv.                                       |  |
|                                                | Nex                                           |  |

• Click 'Next' upon successful registration of the phone.

| Your organization requires you to set up t                                       | the following methods of proving who you are. |
|----------------------------------------------------------------------------------|-----------------------------------------------|
| Method                                                                           | I 2 of 2: Done                                |
| App                                                                              | Phone                                         |
| Success                                                                          |                                               |
|                                                                                  |                                               |
| Great Job! You have successfully set up your security<br>Default sign-in method: | y into. Choose "Done" to continue signing in. |
| Phone -65 97655552                                                               |                                               |
| Microsoft Authenticator                                                          |                                               |
|                                                                                  |                                               |

- Success! You have completed the setup for Microsoft Authenticator
- Click 'Done' to complete the setup

You should be able to access M365 (e.g. Teams) via

- 1. Apps downloaded via Play Store on Android
- 2. Apps downloaded via App Store on iOS

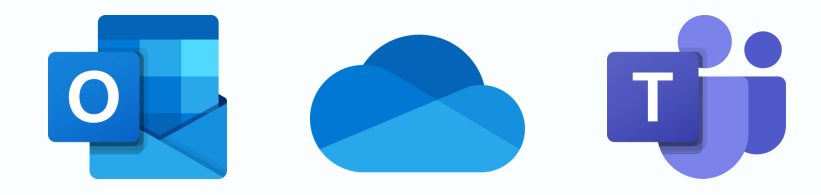

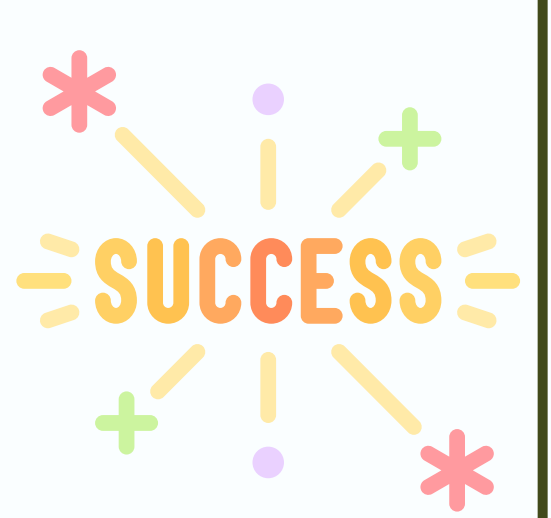

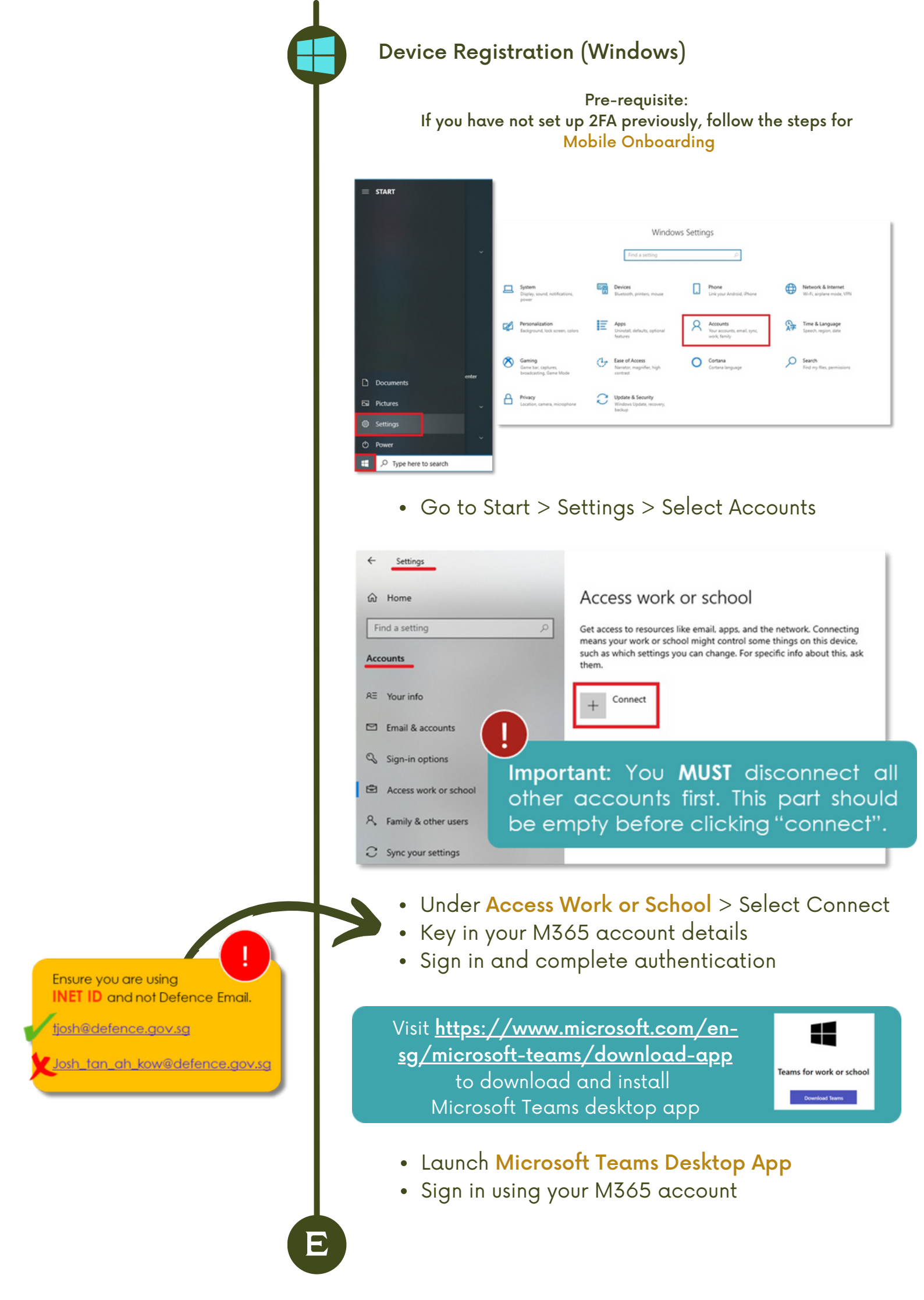